# ىلإ (CX90) ةزەجألا زارط نم نيوكت ليحرت Nutanix

## تايوتحملا

البا تقمد البال تاب لطتملا البال تاب لطتملا المال التاب لطتملا المال تاب لمال المال المال تاب لمال المال الممال المال المال المال المال المال المال المال المال ا

## ةمدقملا

ةئيب ىلإ 2X90 ةزهجأ نيوكت ليحرتل ةمزاللا تاوطخلا لوح الماش اليلد دنتسملا اذه مدقي يلوألا طيطختلا نم اءدب ،اهتمرب ةرجهلا ةيلمع يطغي وهو .Nutanix مادختساب ةيضارتفا ةددحملا تاءارجإلا عابتابو .اهتحص نم ققحتلاو ةيضارتفالا ةئيبلا ذيفنت ىتح مييقتلاو تقو ليلقتو ةءافكلاو ةسالسلاب مستت لاقتنا ةيلمع نامض تاسسؤملل نكمي ،انه .اهيدل ةيلاحل قئيهتلا تايلمع قمالس ىلع ظافحلاو ىندألا دحلا ىلإ لمعلا نع فقوتلا

مدختسملا ليلد ىلإ عوجرلا اضيأ كنكمي ،ةنيعم تاوطخل اليصفت رثكأ مەف ىلع لوصحلل ةدراولا تامولعملا لمكت ةيفاضإ تاميلعتو ىؤر دراوملا ەذە رفوت .ةلص تاذ ىرخأ تالاقم وأ دنتسملا اذە يف

## ةيساسألا تابلطتملا

ليەستل ةيساسألاا تابلطتملا ەذە ءافيتسا نم دكأت ،ليحرتلا ةيلمع يف ءدبلا لبق لاعفلاو سلسلا لاقتنالا:

اذه نأ ظحال .15.0.3 رادصإلا مدختسي CX90 نأ نم دكأتلاا :Cx90 ل جماربلا رادصإ تابلطتم يف ادبأ همادختسإ بجي الو سكناتون يف نيوكتلاا ليحرت ةيلمعل طقف بولطم رادصإلا سكناتون جاتنإ تائيب.

نم قرقحتلا عاجرلا. ليحرتلا اذهل حلاص يكذ صيخرت باسح بولطم :يكذلا صيخرتلا باسح 1. ليحرتلا ةيلمع عدب لبق يكذلا صيخرتلا ةلاح. ينورتكلإلا ديربلا ةباوبل عيمجتلا ميهافم ىلع فرعت :عيمجتلل يساسألا مەفلا .2 نم ةنمآلا دەن] . (ESA) دەلجە ئەر يەرورض يساسالا مەفلا اذە ن

3. تەيلاحلا ەزەجألا ەغومجم ەلاح دىدحت:

Clusterconfig. رمألاا ليغشتب مق :(CLI) رماوألا رطس ةهجاو مادختسإ

.يأ < ةشاشلا ىلإ لقتنا :(GUI) ةيموسرلا مدختسملا ةهجاو مادختساب

ا يرت تنك اذإ "Mode - Cluster: cluster\_name"، مئيەت يف كب ةصاخلا اةزەجأل المعتسف المعتمة.

5. نم (vESA) ةنمآلا ينورتكلإلا ديربلا ةرابع جمانرب ليزنت :ةيرورضلا جماربلا ليزنتب مق C600v نارط 15.0.3 رادصإلا ،KVM

6. ديدجلا زاهجل قبولطملا ةكبشلا دراوم دادعإ، الله الله المراوم دادعة، DNS، مي امحل رادج دعاوق، IPs) ديدجل (كلذ يل امو).

## 15.0.3 AsyncOS ىلإ (CX90) ةزەجألاا ةيقرت

يلوألا رادصإلا وه اذه .x90 ةعومجم ىلع اتبثم 15.0.3 رادصإلا نوكي نأ بجي ،ليحرتلا ءارجإل نيوكتلا ليحرتل Nutanix ىلع هليغشت اننكمي يذلا.

نود ،نيوكتلا ليحرتل طقف Nutanix زاهج يف 15.0.3 رادصإلا مادختسا نكمي :ةظحالم جاتنإلا يف 15.0.3 رادصإلا معد متي .جاتنإلا يف ينورتكلإلا ديربلا رورم ةكرح ةرادإ ةيتابن ةزهجأو يرخأ ةيضارتفا تائيبل.

## 15.0.3 AsyncOS ىلإ دوجوملا CX90/HW ةيقرت

ب <u>AsyncOS نم ينورتكلإلا ديربلا نامأ ةزمجأل AsyncOS ب ةصاخلا رادصإلا تاظحالم</u> نم كب صاخلا ينورتكلإلا ديربلا نامأ زامج ةيقرتل تاداشرإلا هذه مدختسأ:

- .زاهجلل XML نيوكت فلم ظفحا .1
- 2. تانايب ةدعاق ريدصتب مق Safelist/BlockList ةزيم مدختست تنك اذا زاهجلا جراخ.
- .اتقۇم نيعمتسملا ةفاك فاقيإ .3
- . ةغراف راظتنالا ةمئاق نوكت ىتح راظتنالا.
- ماظنلا ةيقرت ددح ، ماظنلا ةرادإ بيوبتلا ةمالع نم .5
- ةيقرت تارادصإب ةمئاق مادختساب ةحفصلا ثيدحت متي .نيسحت رفوتي لا تقطقط .6 .ةرفوتملا AsyncOS
- دنع .كل رەظت يتلا ةلئسألا ىلع بجأ .ةيقرتلا أدبتسو ةيقرتلا عدب رزلا قوف رقنا .7 زاەجلا ليغشت ةداعإل نآلا ليغشتلا ةداعإ رزلا قوف رقنا ،ةيقرتلا لامتكا.
- .نيعمتسملا ةفاك فانئتسإ .8

:ەليغشت متي يذلا AsyncOS ليغشتلا ماظن رادصإ ةحص نم ققحت ،ليغشتلا ةداعإ دعب

• CLI، رمألا رادصإ ليغشتب مق.

ماظنلاا تامولعم < ةشاشلا ىلإ لقتنا ،مدختسملا ةەجاو •

ماظن نيوكت يف لعفلاب ليغشتلا ديق ةزهجألا نم ديدعلا كيدل ناك اذإ :ةظحالم 💊 يلاتلا عطقملا يطخت كنكميف ،ةعومجملا.

### Nutanix زارطاا يف C600v زارطاا رشن

ت<u>يبثت ليل م</u>ة ،قيساسألاا تابلطتملا نم vESA/C600v <u>تيبثت ليل</u>د لكل رشنلاو vESA/C600v قروص ليزنتب مق ،قيساسألا تابلطتملا نم <u>تم يوتحملا نامأل يرماظلا زامجلا</u> Cisco.

مدختسيس ليحرتلا نأ امب .ماظنلا تابلطتم عيمج يبلت كجماربو كتادعم نأ نم دكأت .1 رادصإلل ةددحملا اهسفن تابلطتملاب مازتلالا كيلعف ،C600v زارطلاو 15.0.3 رادصإلا

ا .5.5.7 رادصإلI Nutanix AOS

pc.2022.6.0.10 رادصإلاا Pc.2022.6.0.10

.15.0.3 ل 15.0.3 رادصإلا C600v زارط ،<u>يرەاظلا زامجلا قروص ليېزنټب مق</u> .2

يتالا (CPU) ةيزكرمالا ةجالعمالا ةدحو زكارم ددعو (RAM) يئاوشعالا لوصولا ةركاذ رادقم ددح .3 كيدل يرهاظارا زامجالا زارطال اهصيصخت متيس.

| ةٻاوب Cisco<br>Secure Email<br>Virtual | AsyncOS رادصإ                      | زارطلا       | صرق∪ا مجح<br>ہب یصوم∪ا | ەركاذ       | تاجلاعملا زكارم |
|----------------------------------------|------------------------------------|--------------|------------------------|-------------|-----------------|
|                                        | AsyncOS 15.0<br>ثدحألاا تارادصإلاو | C600v زارطلا | تياباجيغ 500           | تياباجيغ 16 | 8               |

عيتافملا ةحولب صاخلا يضارتفالاا (15.0.3 رادصإلا) C600v روصلا زاهج رشنب مق .4 روشنم ىلع (KVM) سواملاو ويديفلاو (Nutanix. (<u>تيبثتل</u>ا ل<u>يل</u>د)

#### vESA ل صيخرت

متيس يذلاو ،ىلعأ وأ 16.0 رادصإلاا امأ ."يكذلاا صيخرتلا" مادختسإ تيبثتلاا اذه بلطتي يكذ صيخرت ىلع لوصحلا بلطتي هنإف ،Nutanix يف ةيضارتفالاا ةزهجألاا ىلع هليغشت ةيكذلا صيخارتلاا نأ نم ققحتلا يرورضلا نمف ،كلذل .يديلقتلا صيخرتلاا جذومن نم الدب اقبسم حيحص لكشب اهتيبثت مت دق.

يكذلا صيخرتلا ءاشنإ

ةمدخ" ءاطخأ فاشكتسأ ةيفيكو تافيرعتلاو طيشنتلا ةيلمع تاطابترالا هذه فصت ىلع امحالصاو "يكذلا صيخرتلا

<u>ينورتكلالا ديربلا نامأل تاسرامملا لضفأو يكذلا صيخرتلا ىلع قماع قرظن ىلع فرعت</u> <u>بيول</u>او <u>د Cisco Secure Email Gateway ال يكذل صيخرتا رشن ليل Cisco Secure Email Gateway و Cisco Secure Email and Web</u> <u>Manager</u>

#### نيوكتلا ليحرت ةيلمع

ةيلاجلا 200 قعومجم ىلإ قديدجلا تادعملا قفاضإب موقنس ،قئيەتلا ليحرتل قبسنلاب. عيمج ليمحتب ايئاقلت موقتس اەنإف ،تادعملا قعومجمب قديدجلا تادعملا ليصوت درجمبو ىلع قيلمعلا ەذە ليمعت .قسلس لاقتنا قيلمع نيمضي امم ،اەرشن مت يتلا تافصاوملا ليمعي امم ،قافكب قديدجلا قيضارتفالا قزەجألا جمدل قعومجملل يلاحل دادعإلا قيلاعف قدايز نم جەنلا اذە للقيو .يودي لخدت نود قيلاحل تادادعإلاو تافصاوملا عيمج ىلع ظافحلا يلع المعتار تالا الاه ليمن قامت المعتار .

#### ESA ةعومجم ىلإ vESA ةفاضإ

سةمئاق ىلٍ مامضنالا < CloudConfig ليغشتب مق ،VESA ىلع (CLI) رماوألا رطس ةەجاو نم. يلي امل ەباشم وحن ىلع ،كيدل ةعومجملا ماظن ىلإ كب ةصاخلا vESA قفاضإل:

vESA.Nutanix> clusterconfig

[1] > 3

Do you want to join or create a cluster?1. No, configure as standalone.2. Create a new cluster.3. Join an existing cluster over SSH.4. Join an existing cluster over CCS.

While joining a cluster, you will need to validate the SSH host key of the remote machine to which you WARNING: All non-network settings will be lost. System will inherit the values set at the group or clus Exception:Centralized Policy, Virus, and Outbreak Quarantine settings are not inherited from the cluste

Do you want to enable the Cluster Communication Service on ironport.example.com? [N]> n  $\$ 

Enter the IP address of a machine in the cluster. []> 192.168.100.10

Enter the remote port to connect to. This must be the normal admin ssh port, not the CCS port. [22]>

Would you like to join this appliance to a cluster using pre-shared keys? Use this option if you have e

Enter the name of an administrator present on the remote machine [admin]>

Enter passphrase: Please verify the SSH host key for 192.168.100.10: Public host key fingerprint: 08:23:46:ab:cd:56:ff:ef:12:89:23:ee:56:12:67:aa Is this a valid key for this host? [Y]> y

Joining cluster group Main\_Group. Joining a cluster takes effect immediately, there is no need to commit. Cluster cluster.Cx90 Choose the operation you want to perform:

- ADDGROUP Add a cluster group.
- SETGROUP Set the group that machines are a member of.
- RENAMEGROUP Rename a cluster group.
- DELETEGROUP Remove a cluster group.
- REMOVEMACHINE Remove a machine from the cluster.
- SETNAME Set the cluster name.
- LIST List the machines in the cluster.
- CONNSTATUS Show the status of connections between machines in the cluster.
- COMMUNICATION Configure how machines communicate within the cluster.
- DISCONNECT Temporarily detach machines from the cluster.
- RECONNECT Restore connections with machines that were previously detached.
- PREPJOIN Prepare the addition of a new machine over CCS.

```
[]>
```

(Cluster cluster.Cx90)>

كيدل ةيلاحلا CX90 ةزهجأ نيوكت سكع ىلع نآلا كيدل vESA زارطلا لمعي ،ةطقنلا هذه دنعو. نيماظنلا الك ربع ةقسانتم تانيوكتلاو تاسايسلاو تادادعإلا عيمج نوكت نأ نمضي اذهو .نييساسألا

مق ،CX90 و دوجوملا C600v نيب تاضقانت يأ دوجو مدع نم دكأتلاو ةنمازملا ةحص نم ققحتلل رمألا ليغشتب clustercheck.

Cluster cluster.Cx90)> clustercheck

No inconsistencies found on available machines. (Cluster cluster.Cx90)>

اهتجلاعم ىلإ جاتحت دق ةلمتحم قسانت مدع تالاح يأ ديدحت ىلع رمألا اذه كدعاسيس.

(cluster.Cx90)> clustercheck Checking DLP settings... Inconsistency found! DLP settings at Cluster test: vESA.Nutanix was updated Wed July 17 12:23:15 2024 GMT by 'admin' on C690.Machine C690.Machine was upda

1. Force the entire cluster to use the vESA.Nutanix version.

2. Force the entire cluster to use the C690.Machine version.

3. Ignore. [3]> 2

نم دكأت ،جاتنإلاا ىلإ لاقتنالاا لبق .vESA ةطساوب ديربلاا ةجلاعم دعب متي مل :ةظحالم ماظنلا رارقتسإ نامضل ةمساح ةوطخلا هذه دعت .16.0 رادصإلاا ىلإ vESA ثيدحت .ةيلاتلا تاوطخلا عبتا ،جاتنإلاا ىلإ لاقتنالاا لبق .هقفاوتو

## ESA ةعومجم نم vESA ةلازإ

ة ماوألا رطس ةهجاو نم vESA، المازاو CloudConfig ليغشت عاجرل vESA، النم زاهجل ألى الماوأل العس تهجاو نم قلازا قيلمع مادختساب

(Cluster cluster.Cx90)> clusterconfig

Cluster cluster.Cx90

Choose the operation you want to perform:

- ADDGROUP Add a cluster group.
- SETGROUP Set the group that machines are a member of.
- RENAMEGROUP Rename a cluster group.
- DELETEGROUP Remove a cluster group.
- REMOVEMACHINE Remove a machine from the cluster.
- SETNAME Set the cluster name.
- LIST List the machines in the cluster.
- CONNSTATUS Show the status of connections between machines in the cluster.
- COMMUNICATION Configure how machines communicate within the cluster.
- DISCONNECT Temporarily detach machines from the cluster.
- RECONNECT Restore connections with machines that were previously detached.
- PREPJOIN Prepare the addition of a new machine over CCS.

[]> removemachine

Choose the machine to remove from the cluster. 1. C690.Machine (group Main\_Group) 2. vESA.Nutanix (group Main\_Group) [1]> 2

Warning:

You are removing the machine you are currently connected to, and you will no longer be able to access
This change will happen immediately without a commit.
Are you sure you want to continue? [N]> y

Please wait, this operation may take a minute... Machine vESA.Nutanix removed from the cluster.

#### vESA ثيدحت

ةيقرتلا اليحرت نم ةلحرملا الالالالالالالالالالالالي اليحرت نم الحرملال المعافي في نمضت .جاتنإلاا تائيبل ايمسر ممعد متي يذلا لوألا رادصإلاا وه 16.0 رادصإلاا نأل ةبولطم نم .قفاوتلا تابلطتمو نامألا تاثيدحتو تازيملا ثدحاً عم يرماظلا زامجلا قفاوت ةيقرتلا امم ،متيقوثومو كيدل VESA ماظن ءادأ نيسحت كنكمي ،16.0 رادصإلاا ىل قياوت الللخ جمدلا نامضل ةيممألاا غلاب ارماً ةوطخلا مذه دعت .لماكلاب كيدل جاتنإلاا ةئيب معد نم منكمي

نادصإلاا ىل vESA C600v ادصإلاا المات.

ماظنلا ةيقرت ددح ، ماظنلا ةرادإ بيوبتلا ةمالع نم .1

ةيقرت تارادصإب ةمئاق مادختساب ةحفصلا ثيدحت متي .نيسحت رفوتي لا تقطقط .2

.16.0 رادصإلا ددح ،ةرفوتملا AsyncOS

- دنع .كل رەظت يتلا ةلئسألا ىلع بجأ .ةيقرتلا أدبتسو ةيقرتلا ءدب رزلا قوف رقنا .3 زاەجلا ليغشت ةداعإل نآلا ليغشتلا ةداعإ رزلا قوف رقنا ،ةيقرتلا لامتكا.
- 4. متي يذلا AsyncOS ليغشتلا ماظن رادصا ٍ قحص نم ققحت ،ليغشتلا قداعاٍ دعب ەليغشت:

ةغيص رمألا لغش ،CLI

ماظنلا تامولعم < ةشاشلا ىل لقتنا ،مدختسملا ةەجاو

#### (vESA ىلع) ةديدج ةعومجم ءاشنإ

ةعومجم ماظن ءاشنإ ىلٍ ةجاحب تنأف ،ةعومجملا ماظن مسا سفن مادختسا يف بغرت تنك اذا ماظن ءاشنإب مق وأ .CX90 يساسألا ماظنلا يف مدختسملا مسالا سفن مادختساب ديدج يف نآلا ،ةقباس تاوطخل راركت اذه .ديدج ةعومجم ماظن مساب ديدج ةعومجم

vESA.Nutanix> clusterconfig

Do you want to join or create a cluster? 1. No, configure as standalone. 2. Create a new cluster. 3. Join an existing cluster over SSH. 4. Join an existing cluster over CCS. [1] > 2Enter the name of the new cluster. []> newcluster.Virtual Should all machines in the cluster communicate with each other by hostname or by IP address? 1. Communicate by IP address. 2. Communicate by hostname. [2]> 1 What IP address should other machines use to communicate with Machine C170.local? 1. 192.168.101.100 port 22 (SSH on interface Management) 2. Enter an IP address manually []> 1 Other machines will communicate with Machine C195.local using IP address 192.168.101.100 port 22. You c New cluster committed: Sat Jun 08 11:45:33 2019 GMT Creating a cluster takes effect immediately, there is no need to commit. Cluster newcluster.Virtual Choose the operation you want to perform: - ADDGROUP - Add a cluster group. - SETGROUP - Set the group that machines are a member of. - RENAMEGROUP - Rename a cluster group. - DELETEGROUP - Remove a cluster group. - REMOVEMACHINE - Remove a machine from the cluster. - SETNAME - Set the cluster name. - LIST - List the machines in the cluster. - CONNSTATUS - Show the status of connections between machines in the cluster.

- COMMUNICATION Configure how machines communicate within the cluster.
- DISCONNECT Temporarily detach machines from the cluster.

- RECONNECT - Restore connections with machines that were previously detached. - PREPJOIN - Prepare the addition of a new machine over CCS. []> (Cluster newcluster.Virtual)> Join Your Cx00v to Your ESA Cluster From the CLI on the Cx00v, run clusterconfig > Join an exisiting... to add your Cx00v into your new clu C600v.Nutanix> clusterconfig Do you want to join or create a cluster? 1. No, configure as standalone. 2. Create a new cluster. 3. Join an existing cluster over SSH. 4. Join an existing cluster over CCS. [1] > 3While joining a cluster, you will need to validate the SSH host key of the remote machine to which you WARNING: All non-network settings will be lost. System will inherit the values set at the group or clus Exception:Centralized Policy, Virus, and Outbreak Quarantine settings are not inherited from the cluste Do you want to enable the Cluster Communication Service on ironport.example.com? [N]> n Enter the IP address of a machine in the cluster. []> 192.168.101.100 Enter the remote port to connect to. This must be the normal admin ssh port, not the CCS port. [22]> Would you like to join this appliance to a cluster using pre-shared keys? Use this option if you have e Enter the name of an administrator present on the remote machine [admin]> Enter passphrase: Please verify the SSH host key for 10.10.10.56: Public host key fingerprint: 00:61:32:aa:bb:84:ff:ff:22:75:88:ff:77:48:84:eb Is this a valid key for this host? [Y]> y Joining cluster group Main\_Group. Joining a cluster takes effect immediately, there is no need to commit. Cluster newcluster.Virtual Choose the operation you want to perform: - ADDGROUP - Add a cluster group. - SETGROUP - Set the group that machines are a member of. - RENAMEGROUP - Rename a cluster group. - DELETEGROUP - Remove a cluster group. - REMOVEMACHINE - Remove a machine from the cluster. - SETNAME - Set the cluster name. - LIST - List the machines in the cluster. - CONNSTATUS - Show the status of connections between machines in the cluster. - COMMUNICATION - Configure how machines communicate within the cluster. - DISCONNECT - Temporarily detach machines from the cluster. - RECONNECT - Restore connections with machines that were previously detached. - PREPJOIN - Prepare the addition of a new machine over CCS. []>

(Cluster newcluster.Virtual)>

## رارقلا

كيدل X90 ةزهجأ نيوكت ليحرت يف تحجن ،دنتسملا اذه يف ةحضوملا تاوطخلا عابتا لالخ نم وهو ،16.0 رادصإلا ىل VESA رادصإلا ةيقرت لمعت .Nutanix مادختساب ةيضارتفا ةئيب ىل عم لماعتلا ىلع امامت رداق كيدل يرهاظلا زاهجلا نأ نامض ىلع ،جاتنإلل موعدملا لوألا رادصإلا تازيملا ثدحأ ىلإ لوصولا ةيناكمإ ةيقرتلا هذه رفوت .كيدل جاتنإلا ةئيب تابلطتم .قيقوثومو ءادأ لضفا ىلع لوصحلا نمضي امم ،قفاوتلاو نامألا تانيستو

امم ،vESA نيمضتل لاامحألاا ةنزاوم تانيوكتو DNS تالجس ثيدحت نم دكأت ،ةريخأ ةوطخك vESA ةينقت تحبصأ ،تانيوكتلا هذه لضفبو .لاعف لكشب ديربلاا ةجلاعم نم هنكمي ديربلل اقئاف انامأ رفوي امم ،كيدل ةيلاحلا ةيساسألا ةينبلا قاطن يف لمعلل ةزهاج كيدل اسلس اجمدو ينورتكلإلاا.

ةمجرتاا مذه لوح

تمجرت Cisco تايان تايانق تال نم قعومجم مادختساب دنتسمل اذه Cisco تمجرت ملاعل العامي عيمج يف نيم دختسمل لمعد يوتحم ميدقت لقيرشبل و امك ققيقد نوكت نل قيل قمجرت لضفاً نأ قظعالم يجرُي .قصاخل امهتغلب Cisco ياخت .فرتحم مجرتم اممدقي يتل القيفارت عال قمجرت اعم ل احل اوه يل إ أم اد عوجرل اب يصوُتو تامجرت الاذة ققد نع اهتي لوئسم Systems الما يا إ أم الا عنه يل الان الانتيام الال الانتيال الانت الما